## Povolenie prístupu do administrácie WordPressu zo zahraničia

Last updated 19 novembra, 2024

Ste v zahraničí a máte problém dostať sa do svojej WordPress administrácie? V tom prípade je potrebné v súbore .htaccess danú zem povoliť.

## Ako do súboru .htaccess WordPressu pridať novú krajinu

- 1. Prihláste sa do svojho WebAdminu.
- 2. V detaile svojho WordPress hostingu kliknite na  $FTP \rightarrow Správa súborov$ .
- 3. Váš WordPress sa skrýva v adresári public\_html.

| DOMÉNY             | > |     |                                           |          | _       |          |
|--------------------|---|-----|-------------------------------------------|----------|---------|----------|
|                    |   |     | Název TF                                  | Velikost | Тур     | Datum    |
|                    | ~ |     | Ì                                         |          |         |          |
| Detail             |   |     | DB_BACKUP                                 |          | Adresář |          |
| Základní nastavení |   |     | □_sub                                     |          | Adresář |          |
| Rozdělení prostoru |   |     | 🗅 backup                                  |          | Adresář | -        |
| Web                | > |     | 🗅 logs                                    |          | Adresář | -        |
| FTP a soubory      | > |     | 🗅 Iscache                                 |          | Adresář | -        |
| FTP účty           |   | _ < | 🗅 public_html                             |          | Adresář | -        |
| Migrace FTP        |   |     | C tmp                                     |          | Adresář |          |
| WebSSH             |   |     | C).backup                                 | n/a      |         | - 🕼      |
| Správa souborů     |   |     | Adresář 7 Soubor, 1 Velikost souborů: n/a |          |         | <u> </u> |
| WebFTP             |   |     |                                           |          |         |          |
| Databáze           | > |     |                                           |          |         |          |
| Zálohování         | > |     |                                           |          |         |          |

4. Otvorte ho a potom kliknite na Upraviť vedľa súboru .htaccess.

| Název 17               | Velikost  | Тур     | Datum                                         |
|------------------------|-----------|---------|-----------------------------------------------|
| t                      |           |         |                                               |
| 🗅 wp-admin             |           | Adresář | - 🕼 Přejmenovat 🛱 Smazat                      |
| C wp-content           |           | Adresář | - 🕼 Přejmenovat 🛱 Smazat                      |
| □ wp-includes          |           | Adresář | - 🕼 Přejmenovat 🛱 Smazat                      |
| L .htaccess            | 520 Bytes |         | - Přejmenovat 🕹 Stáhnout 🛱 Smazat             |
| 🗟 index.php            | 405 Bytes | php     | - 🕜 Upravit 🕜 Přejmenovat 🛃 Stáhnout 🛱 Smazat |
| ■ license.txt          | 19.4 KB   | txt     | - 🕜 Upravit 🕜 Přejmenovat 🛃 Stáhnout 🛱 Smazat |
| 🗅 readme.html          | 7.2 KB    | html    | - 🖉 Upravit 🖉 Přejmenovat 🛃 Stáhnout 🛱 Smazat |
| 🗟 wp-activate.php      | 7.0 KB    | php     | - 🕜 Upravit 🕜 Přejmenovat 🛃 Stáhnout 🛱 Smazat |
| 🗟 wp-blog-header.php   | 351 Bytes | php     | - 🕜 Upravit 🕜 Přejmenovat 🛓 Stáhnout 🛱 Smazat |
| 🗟 wp-comments-post.php | 2.3 KB    | php     | - 🖉 Upravit 🕜 Přejmenovat 🛃 Stáhnout 🛱 Smazat |
| H wp-config-sample.php | 2.9 KB    | php     | - 🖉 Upravit 🕜 Přejmenovat 🛃 Stáhnout 🏦 Smazat |

**5.** Do .htaccess teraz vložte danú krajinu v tvare: *SetEnvIf GEOIP\_COUNTRY\_CODE XX AllowCountry* – **XX** nahraď te kódom krajiny.

6. Kódy jednotlivých krajín sa zapisujú v tvare ISO 3166 a nájdete ich napríklad tu.

7. Nakoniec kliknite na Odoslať a .htaccess sa uloží.

| 과 .htaccess - 520 Bytes                                                                                  |                 |            | ×     |
|----------------------------------------------------------------------------------------------------|-----------------|------------|-------|
|                                                                                                    |                 |            |       |
| # BEGIN WordPress                                                                                        |                 |            |       |
| # Direktivy (rádky) mezi "BEGIN WordPress" a "END V<br># dupomialu goporovaná a mělu by být uprovovány n | VordPress" jsou |            |       |
| # Upitamický generovane a mery by byt upravovany p<br># Veškeré změny směrnic mezi těmito značkami hud   | lou přepsány    |            |       |
| <pre></pre> <pre></pre> <pre>// </pre>                                                                   | iou prepsuny.   |            |       |
| RewriteEngine On                                                                                         |                 |            |       |
| RewriteRule .* - [E=HTTP_AUTHORIZATION:%{HTTP./                                                          | Authorization}] |            |       |
| RewriteBase /                                                                                            |                 |            |       |
| RewriteRule ^index\.php\$ - [L]                                                                          |                 |            |       |
| RewriteCond %{REQUEST_FILENAME} !-f                                                                      |                 |            |       |
| RewriteCond %{REQUEST_FILENAME} !-d                                                                      |                 |            |       |
|                                                                                                    |                 |            |       |
| EOIP_COUNTRY_CODE IN AllowCountry                                                                        |                 |            |       |
| # END WordPress                                                                                          |                 |            |       |
|                                                                                                    |                 |            |       |
|                                                                                                    |                 |            |       |
|                                                                                                    |                 | •          |       |
|                                                                                                    |                 |            |       |
|                                                                                                    |                 |            |       |
|                                                                                                    |                 |            |       |
|                                                                                                    |                 |            |       |
|                                                                                                    |                 |            |       |
|                                                                                                    |                 |            |       |
|                                                                                                    |                 |            |       |
|                                                                                                    |                 |            |       |
|                                                                                                    |                 |            |       |
|                                                                                                    |                 |            |       |
|                                                                                                    |                 |            |       |
|                                                                                                    |                 | Odeslat Zr | rušit |
|                                                                                                    |                 |            |       |

Pre Indiu by napríklad kód vyzeral takto: SetEnvIf GEOIP\_COUNTRY\_CODE IN AllowCountry

Naštartujte svoj biznis s moderným, profesionálnym webom na WordPresse

Pripravili sme pre vás perfektne vyladený WordPress hosting, ktorý vám uľahčí prácu:

- predinštalovaný WordPress a pluginy
- až 12× rýchlejšie webové stránky
- exkluzívne návody, e-booky a tutorialy

Zistiť viac